There are several reports in the Student Programming and Placement Dashboard that can help school APSCS, counselors, and local district administrators to plan ahead for the upcoming school year. This quick guide will serve as in introduction to the various reports and the questions they can answer. Note: The Student Programming and Placement Dashboard is not available to school teachers; school and local district administrators only. Also, note that all of the Student Programming and Placement reports are available in April of each year and are based on projected enrollments. Actual enrollments replace projected enrollment as the new school year approaches and students are enrolled in ISIS system.

Q: How do I determine how many first time 9<sup>th</sup> graders are eligible to receive high school credit based on their performance in middle school Algebra?

| Step<br># | Step                                                                                                    | lcon/Link                                                                                                    | Comments                                                                                                    |
|-----------|----------------------------------------------------------------------------------------------------|----------------------------------------------------------------------------------------------------|----------------------------------------------------------------------------------------------------|
| 1.        | From the menu, click on<br>School and select Student<br>Programming and<br>Placement dashboard<br>from the drop down<br>menu. | A to G<br>A da G<br>A da G<br>A-G Monitoring<br>A-G Monitoring<br>A-G Monitoring<br>A-G Monitoring<br>A-G Monitoring<br>A-G Monitoring<br>Advanced Placement<br>Alerts, Elementary<br>Alerts, Secondary<br>Alerts, Secondary<br>Attendance<br>AYP/API<br>CA High School Exit Exam<br>CA Standards Tests, Magnets and SLCs<br>CA Standards Tests, Teacher<br>Elementary Marks<br>English Learners<br>High School Completion<br>Office Discipline Referrals<br>Periodic Assessments, Science<br>Periodic Assessments, Science<br>Periodic Assessments, Social Science<br>Physical Fitness<br>Reading Assessments<br>Secondary Course Enrollment and Marks<br>Special Education<br>Suspensions                                                                                                    |                                                                                                    |
| 2.        | You will land on the<br>Algebra Credit Eligibility<br>Tab                                                                     | Image: Section of the section of the sectio |                                                                                                    |
| 3.        | The Eligibility for<br>Graduation Credits in<br>Math at Middle School<br>report will appear.                                  | # of Students         % of Students           Incoming/First-Time 9th graders         4,130         100.0%           Eligible for HS Graduation Credit for Math (Will<br>not Retake Algebra in HS)         781         18.9%           Not Eligible for HS Graduation Credit for Math<br>(May have to take Algebra in HS)*         3.349         81.1%                                                                                                    | Note: For more information on<br>awarding high school<br>graduation credits, see LAUSD<br>REF-5631                                               |
| 4.        | Several cells in this table<br>are drillable to a detail<br>report. Click on any cell of<br>interest to see Algebra 1B        | Interview         Correst<br>(and there is a correst or correst)         Long (br) (br) (br) (br) (br) (br) (br) (br)                                                                                                    | Note: the column named <b>Math</b><br><b>Placemen</b> t in the detail report<br>serves as an alert for the school<br>to determine which students |

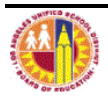

| Step<br># | Step                                                                                                    | lcon/Link                                                                                                    | Comments                                                                                                    |
|-----------|----------------------------------------------------------------------------------------------------|----------------------------------------------------------------------------------------------------|----------------------------------------------------------------------------------------------------|
|           | marks, CST results, and<br>Algebra EOC results that<br>determine credit eligibility.                                              |                                                                                                    | are programmed to re-take<br>Algebra in high school when<br>they've already met the<br>requirements to receive credit. |
| 5.        | After viewing the detail<br>report, scroll to the<br>bottom and click the<br>Return link on the lower<br>left side of the screen. | Disclaimer: This information is the property of the Los Angeles<br>individuals. The Return Print - Download - Create Bookmark Link | This will take you back to the<br>Algebra Credit Eligibility<br>Report.                                                |

## **Q:** How do I identify which incoming 6th and 9th graders need more targeted Math intervention?

| Step<br># | Step                                                                                                    | lcon/Link                                                                                                    | Comments                                                                                                    |
|-----------|----------------------------------------------------------------------------------------------------|----------------------------------------------------------------------------------------------------|----------------------------------------------------------------------------------------------------|
| 1.        | From the menu, click on<br>School and select Student<br>Programming and<br>Placement dashboard<br>from the drop down<br>menu.                                                                                                    | Issroom       Site Map         and Placer       A to G         A-G Monitoring       A-G Monitoring         Math<br>Diagnos       Advanced Placement         Alerts, Elementary       Alerts, Elementary         Alerts, Secondary       Attendance         Projected//       AYP/API         CA High School Exit Exam       CA Standards Test, Magnets and SLCs         CA Standards Test, School       CA Standards Tests, Teacher         Elementary Marks       English Learners         High School Completion       Office Discipline Referrals         Periodic Assessments, Scial Science       Periodic Assessments, Scial Science         Physical Fitness       Reading Assessments         Secondary Course Enrollment and Marks       Special Education         Suspensions       Student Programming and Placement                                                                                                    |                                                                                                    |
| 2.        | You will land on the<br>Algebra Credit Eligibility<br>Tab.                                                                                                    | Marcine         Marcine         Marcine <t< th=""><th></th></t<>                                                                                                    |                                                                                                    |
| 3.        | Click on the Math<br>Diagnostic tab.                                                                                                    | Classroom       Stoded       Student       Steement         Student Programming and Placement       Student Programming and Placement         Algebra Credit Eligibility       Plath Diagnostic       Math Placement for Grade 8       ELA Placement         Filters       Filter big the Student Student 30:31 Sectional       Filter big the Student 30:31 Sectional                                                                                                    |                                                                                                    |
| 4.        | Middle Schools: will see 5 <sup>th</sup><br>grade diagnostic results for<br>projected incoming 6 <sup>th</sup><br>graders.<br>High Schools: will see 8 <sup>th</sup><br>grade diagnostic results for<br>projected incoming 9 <sup>th</sup><br>graders. | Math Diagnostic Assessment<br>Samary by Psychol (Astal 2011-2012 Bankmast<br>Data Retrive hand Week)         GADOC 5 MATH DAGROSTIC 5<br>Reterved a Sovefor Statements, Not Statements<br>Orable the SNS Correct123.00           CHAPC 5 MATH DAGROSTIC 5<br>Reterved a Sovefor Statements Not Statements<br>Total The SNS Correct223.00         2.455<br>2.455<br>2.455<br>2.455<br>2.455           CHAPC 5 MATH DAGROSTIC 5<br>Reterved a Sove                                                                                                    | Note: Central and locals district<br>administrators will see both 5 <sup>th</sup><br>and 8 <sup>th</sup> grade math diagnostic<br>results. |
| 5.        | This report is drillable to a<br>student detail report. Click<br>on any cell of your interest<br>for a list of student math<br>diagnostic results<br>summarized by volumes<br>(groups of related math<br>standards).                                   | Math Diagnostic, Overall<br>Correct         Fractions &<br>Correct         Variable<br>Correct         Practions &<br>Correct         Practions &<br>Correct         Practions &<br>Correct         Practices &<br>Correct         Practices & Correct         Correct         Corret |                                                                                                    |

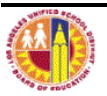

| Step<br># | Step                                                                                                    | lcon/Link                                                                                                    | Comments                                                  |
|-----------|----------------------------------------------------------------------------------------------------|----------------------------------------------------------------------------------------------------|-----------------------------------------------------------|
| 6.        | After viewing the detail<br>report, scroll to the<br>bottom and click the<br>Return link on the lower<br>left side of the screen. | Disclaimer: This information is the property of the Los Angeles<br>individuals. Ti<br>Return - Print - Download - <u>Create Bookmark Link</u> | This will take you back to the<br>Math Diagnostic Report. |

## Q: How do I identify the proper math placement for 7<sup>th</sup> graders transitioning to 8<sup>th</sup> grade?

| Step<br># | Step                                                                                                    | lcon/Link                                                                                                    | Comments                                                                                                    |
|-----------|----------------------------------------------------------------------------------------------------|----------------------------------------------------------------------------------------------------|----------------------------------------------------------------------------------------------------|
| 1.        | From the menu, click on<br>School and select Student<br>Programming and<br>Placement dashboard<br>from the drop down<br>menu.                                            | A to G<br>A-G Monitoring<br>Advanced Placement<br>Advanced Placement<br>Advanced Placement<br>Alerts, Elementary<br>Alerts, Secondary<br>Attendance<br>ArP/API<br>CA High School Exit Exam<br>CA Standards Tests, Magnets and SLCs<br>CA Standards Tests, Teacher<br>Elementary Marks<br>English Learners<br>High School Completion<br>Office Discipline Referrals<br>Periodic Assessments, Science<br>Periodic Assessments, Science<br>Periodic Assessments, Science<br>Periodic Assessments, Science<br>Periodic Assessments<br>Science<br>Physical Fitness<br>Reading Assessments<br>Secondary Course Enrollment and Marks<br>Special Education<br>Suspensions                                                                                                    |                                                                                                    |
| 2.        | You will land on the<br>Algebra Credit Eligibility<br>Tab                                                                                                    | Image: Description         Table 2         Table 2 <thtable 2<="" th="">         Table 2         Table 2         Table 2         Table 2         Table 2         Table 2         Table 2         Table 2         Table 2         Table 2         Table 2         Table 2         Table 2         Table 2         Table 2         Table 2         Table 2         Table 2         <thtable 2<="" th=""> <thtable 2<="" th=""></thtable></thtable></thtable> |                                                                                                    |
| 3.        | Click on the Math<br>Placement for Grade 8 Tab                                                                                                    | Classroom V Soloci Student Site Hap Usage SIB Dashboard     Sudeat Programming and Placement     Algebra Credit Highbitry     Hath Diagnostic     Filters     Local Dateid     Dateid     Dateid Weshy                                                                                                    |                                                                                                    |
| 4.        | You will see a table with<br>the number and percent of<br>students and their<br>recommended placement<br>for math (Algebra 1,<br>Algebra Readiness, etc.)                | Placement Recommendation     Number     Percent       ALGEBRA 1     20.264     45.9%       ALGEBRA 1 - NO RISK FACTORS     7.029     15.9%       ALGEBRA 1 - 1 OF 3 RISK FACTORS     5.906     13.4%       ALGEBRA 1 - 2 OF 3 RISK FACTORS     4.860     11.0%       ALGEBRA 1 - 3 OF 3 RISK FACTORS     2.469     5.6%       ALGEBRA READINESS     15.617     35.3%       ENROLLED IN ALGEBRA 1 OR HIGHER     4.488     10.2%       NOT ENOUGH INFORMATION     3.818     8.6%       TOTAL     44.187     100.0%   Note: A student may require Tier 2 support if they have 1 or more risk factors                                                                                                    | Note: Students recommended<br>for placement in Algebra 1<br>were also grouped into risk<br>factors as outlined in REF-5720<br>to identify students who may<br>need an additional intervention<br>course. See REF-5720 and the<br>help file located on the upper<br>right hand corner of this report<br>for an overview of the<br>placement criteria. |
| 5.        | This report is drillable to a<br>student detail report. Click<br>on any underlined number<br>to see the names of<br>students by recommended<br>placement and their prior | Non-programming and Reverses Device Report Conservation           Conservations           Conservations           <                                                                                                    |                                                                                                    |

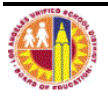

| Step | Step                                                                                                    | lcon/Link                                                                                                    | Comments                                                               |
|------|----------------------------------------------------------------------------------------------------|----------------------------------------------------------------------------------------------------|------------------------------------------------------------------------|
|      | and current math course<br>marks, periodic<br>assessment results, and<br>CST scores.                                                                                                    |                                                                                                    |                                                                        |
| 6.   | Click on the Help page link<br>located on the upper right<br>hand side of this detail<br>report for an overview of<br>how this report can help<br>you.                                                                                                    | Placement           Alg         Suggested         Risk         2012-13         2012-13         Algebra           Credit         Placement         Factors         Req Crs         Interv         Alert           N         ALGEBRA 1 - 1 OF 3         1         Interv         Alert |                                                                        |
| 7.   | After viewing the detail<br>report, scroll to the<br>bottom and click the<br>Return link on the lower<br>left side of the screen.                                                                                                    | Disclaimer: This information is the property of the Los Angeles<br>individuals. Ti<br>Return Print - <u>Download</u> - <u>Create Bookmark Link</u>                                                                                                    | This will take you back to the<br>Math Placement for Grade 8<br>Report |
| 8.   | The Math Placement for<br>Grade 8 report has its own<br>help file. It is located on<br>the upper right hand<br>corner of the report. You<br>may want to review the<br>Help file for an overview<br>of the placement criteria<br>used to develop this<br>report. | More Products  Settings  Log Out Page Options                                                                                                    |                                                                        |

## Q: How do I identify which projected 6th - 9th graders need more targeted ELA intervention?

| Step<br># | Step                                                                                                    | lcon/Link                                                                                                    | Comments                                                                                                    |
|-----------|----------------------------------------------------------------------------------------------------|----------------------------------------------------------------------------------------------------|----------------------------------------------------------------------------------------------------|
| 1.        | From the menu, click on<br>School and select Student<br>Programming and<br>Placement from the drop<br>down menu.                                                        | Issroom       ✓ School       Search       Site Map         and Placer       A to G       A-G Monitoring       Advanced Placement         Math       Advanced Placement       Alerts, Elementary       Alerts, Secondary         Aderts, Secondary       Attendance       Projected//       AYP/API         CA High School Exit Exam       CA High School Exit Exam       CA Standards Tests, Teacher         Elementary Marks       English Learners       II         High School Completion       Office Discipline Referrals       Periodic Assessments, ELA         Periodic Assessments, Scial Science       Periodic Assessments, Social Science         Physical Fitness       Reading Assessments       Science         Reading Assessments       Science         Special Education       Student Programming and Placement                                                                                                    |                                                                                                    |
| 2.        | You will land on the<br>Algebra Credit Eligibility<br>Tab                                                                                                    | Image: Section of Control (Section Of Control (Section Of Contr |                                                                                                    |
| 3.        | Click on the ELA Placement<br>Tab                                                                                                    | Classroom V School Student Site Map Usage SIB                                                                                                    |                                                                                                    |
| 4.        | You will see a table with<br>the number and percent of<br>students and their<br>recommended placement<br>for ELA (split by grade<br>level)                              | Suggested Placement         # of Students         % of Students           Bulgested Placement         ENGLSH 6         64.3%           ENGLSH 6         ENGLSH 6         22.22%           ENGLSH 6 WITH ACADUT DEV LIT ACROSS THE CURRC         22         2.4%           ENGLSH 6 SM         3         3.6%           ENGLSH 6 SM TH LITERACY FOR SUCCESS         2         2.4%           ENGLSH 5 MIT 1         3         3.6%           ENGLSH 5 MITH LITERACY FOR SUCCESS         2         1.9%           GRADE 6 Total         ENGLSH 7         65         60.7%           ENGLSH 7 WITH ACAD LIT/DEV LIT ACROSS THE CURRC         1.9%         1.9%           GRADE 7 Total         ENGLSH 8         1.00         1.00.9%           GRADE 8 Total         ENGLSH 9         22         6.2%           ENGLSH 9 WITH ACAD LIT/DEV LIT ACROSS THE CURRC         1.00.9%         1.00.9%           GRADE 8 Total         ENGLSH 9         22         6.21 %           CRADE 9 Total         ENGLSH 9         2.2         6.2 %           OTHEB         FOLLOW FSL GUDELINES         1.0         3.8 5%           OTHER Total         ENGLSH 9         2.5         1.7 %           OTHER Total         FOLLOW FSL GUDELINES         1.0                                                                                                    | Note: Clicking on the<br>underlined grade level (e.g.<br><u>GRADE 6</u> ) will render a list of all<br>projected students within that<br>grade level and their<br>recommended ELA placement.<br>Clicking on a figure under the<br>column named # of Students<br>will render a shorter list of<br>students |
| 5.        | This report is drillable to a<br>student detail report. Click<br>on any underlined grade<br>level or number to see the<br>names of students by<br>recommended placement | CUT ELA         Engels Lesence fine         Januar         Mail         No.01         No.02         No.02<                                                                                                    |                                                                                                    |

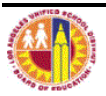

| Step<br># | Step                         | lcon/Link                                                                                                    | Comments                          |
|-----------|------------------------------|----------------------------------------------------------------------------------------------------|-----------------------------------|
|           | and their prior and current  |                                                                                                    |                                   |
|           | ELA course marks, periodic   |                                                                                                    |                                   |
|           | assessment results, and      |                                                                                                    |                                   |
|           | CST scores.                  |                                                                                                    |                                   |
| 6.        | Once in the student detail   | Current Demographics                                                                                                    | You can also export the entire    |
|           | report, you can click on     | New Sch New New Student                                                                                                    | roster to Excel for more flexible |
|           | any column title to sort     | Preferred Center School Sch SchoolYr Name<br>Location + Name Track Enrollment (Last,First) Student ID Grade Gndr Ethn Cla                                                                                                    | analysis. Scroll to the bottom of |
|           | the roster by that column.   |                                                                                                    | the report to find the Download   |
|           |                              |                                                                                                    | button.                           |
| 7. T      | This report has close to 40  | (Holp)                                                                                                    |                                   |
|           | columns of data per          | n ELD Elem Rdg Sec ELA/ESL, Sec ELA/ESL, Placement                                                                                                    |                                   |
|           | student. To determine        | EP3         EP3         Course         Mark         Course         Mark         Placement         Points         Reg Crs         Interv           EP3         EP3         Course         Mark         Course         Mark         Placement         Points         Reg Crs         Interv |                                   |
|           | how to use this report,      | LITERACY FOR<br>SUCCESS<br>ENGLISH 6 WITH                                                                                                    |                                   |
|           | click on the help page link  | · TERACY FOR                                                                                                    |                                   |
|           | located on the top right     |                                                                                                    |                                   |
|           | hand side of the report.     |                                                                                                    |                                   |
|           | (You may have to scroll to   |                                                                                                    |                                   |
|           | the right to see the link.)  |                                                                                                    |                                   |
| 8.        | After viewing the detail     |                                                                                                    | This will take you back to the    |
|           | report, scroll to the        | Disclaimer: This information is the property of the Los Angeles                                                                                                    | ELA Placement Report              |
|           | bottom and click the         | Return -Print - Download - Create Bookmark Link                                                                                                    |                                   |
|           | Return link on the lower     |                                                                                                    |                                   |
|           | lift side of the screen.     |                                                                                                    |                                   |
| 9.        | The ELA Placement report     | More Products 🔻 Settings 👻 Log Out                                                                                                    |                                   |
|           | has its own help file. It is |                                                                                                    |                                   |
|           | located on the upper right   | Page Options 🔻                                                                                                    |                                   |
|           | hand corner of the report.   | *                                                                                                    |                                   |
|           | You may want to review       |                                                                                                    |                                   |
|           | the Help file for an         | Help                                                                                                    |                                   |
|           | overview of the placement    |                                                                                                    |                                   |
|           | criteria used to develop     |                                                                                                    |                                   |
|           | this report.                 |                                                                                                    |                                   |

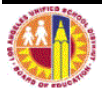